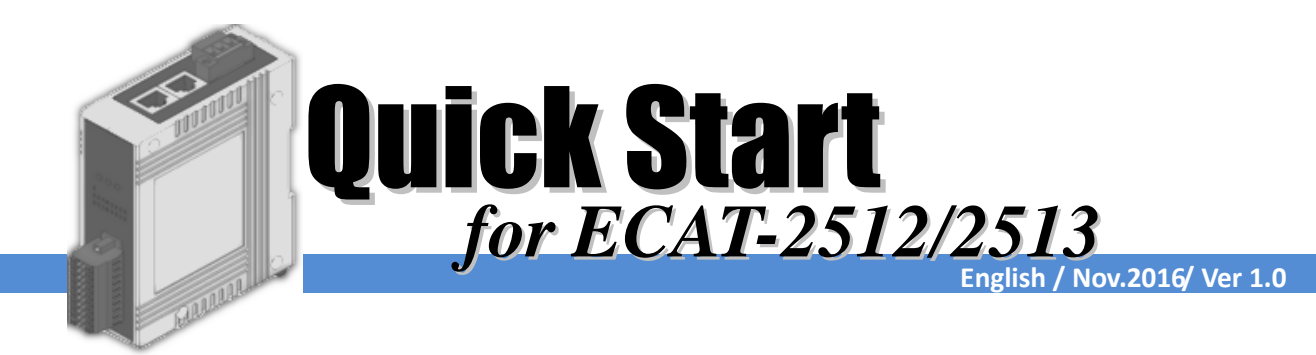

## Shipping Package

This shipping package contains the following items

### 1 x ECAT-2500 module

1 x Quick Start Guide (This Document)

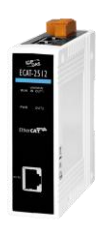

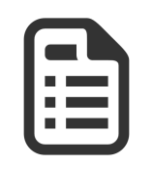

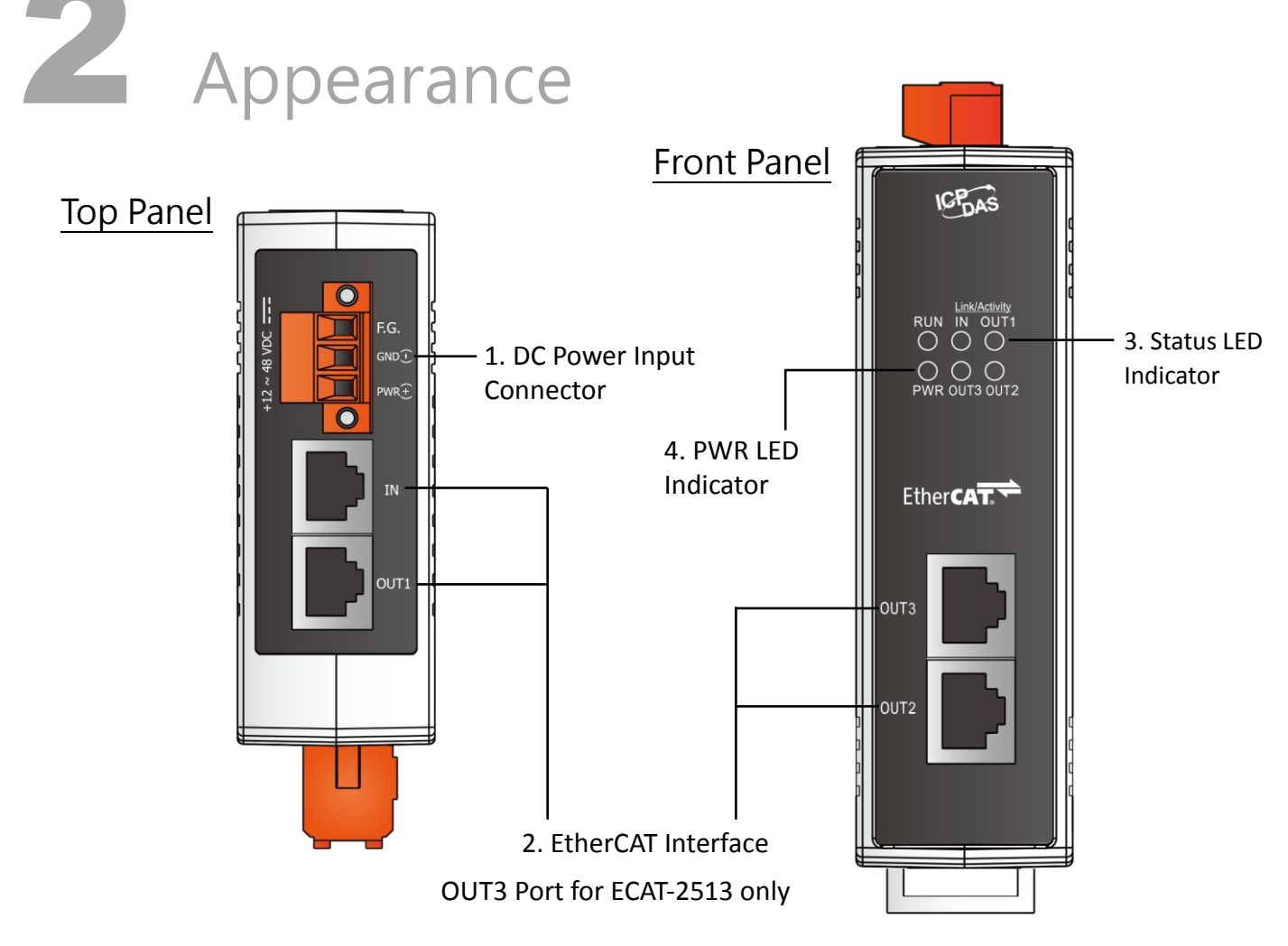

Copyright © 2016 ICP DAS Co., Ltd. All Rights Reserved.

E-mail: <u>service@icpdas.com</u>

# **3** Connecting the Power and Host device

### Switch on module and connect it to an EtherCAT network

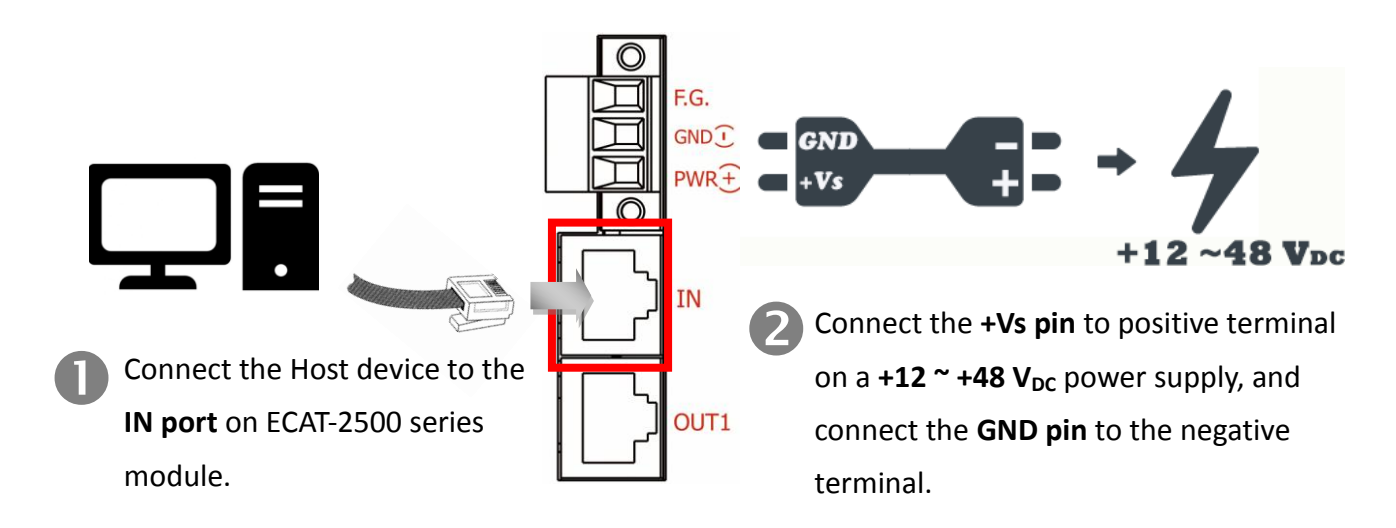

## Verify the "PWR" LED indicator on the ECAT-2500 module is Red, "IN" LED indicator is Green.

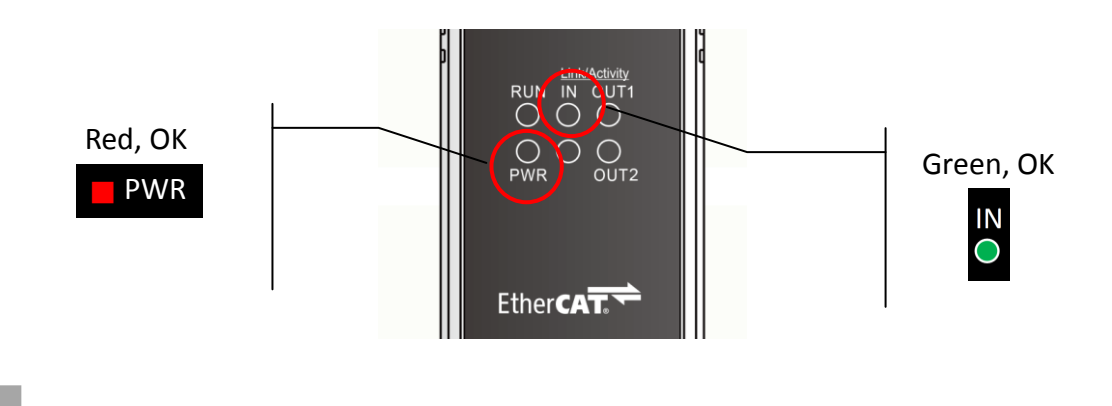

## Connecting the Slave I/O Module

## Connect the EtherCAT slave I/O module (e.g., the ECAT-2055) to OUT port on the ECAT-2500.

Refer to Figure 4-1 for illustrations of how to do this. Note that the ECAT-2055 module is used as an example. For other ECAT-2000 series module, refer to the specific Quick Start Guide or user manual for that ECAT-2000 series module.

## Connect the IN port on the ECAT-2055 to OUT1 port on the ECAT-2500 module

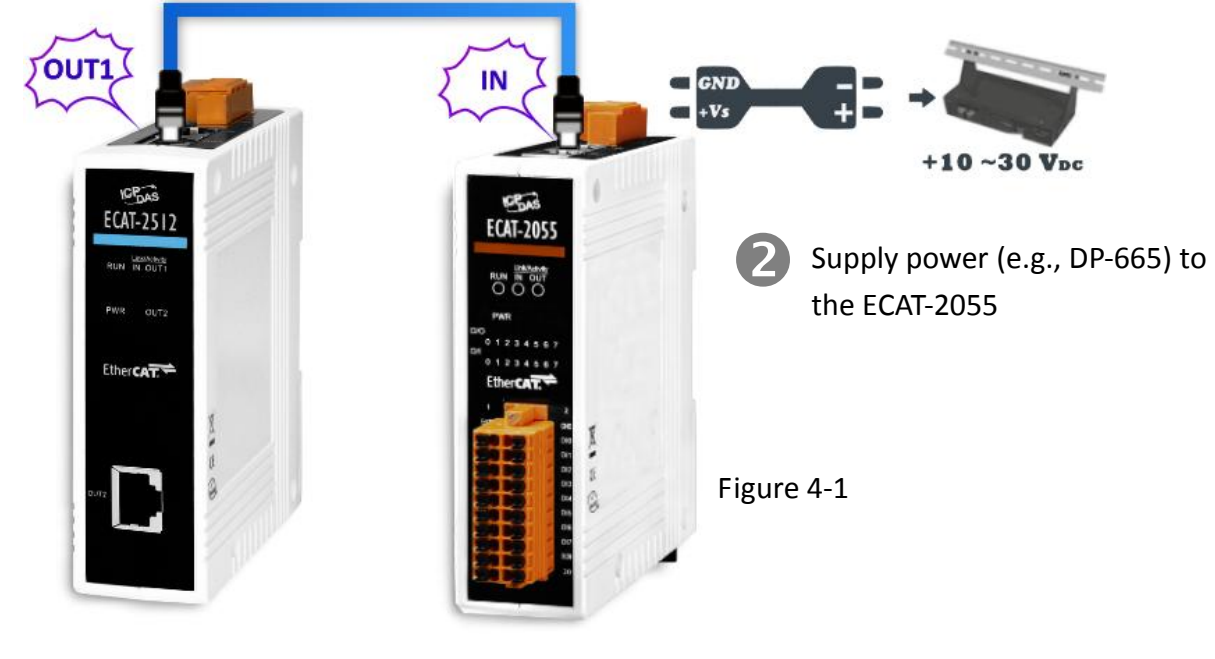

## Search Modules

### ESI file

The latest ESI file (ICPDAS ECAT-2000.xml) can be downloaded from ICP DAS website at <u>http://ftp.icpdas.com/pub/cd/fieldbus\_cd/ethercat/slave/ecat-2000/software/</u>

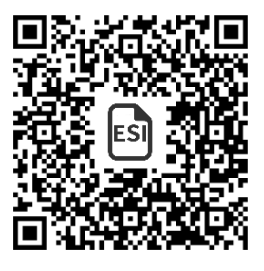

### Install the ESI file

Copy the "ICPDAS ECAT-2000.xml" file to the Master Tools installation folder, as indicated in the table below.

| Software                                               | Default Path                      |  |  |  |
|--------------------------------------------------------|-----------------------------------|--|--|--|
| Beckhoff EtherCAT Configuration                        | C:\EtherCAT Configurator\EtherCAT |  |  |  |
| Beckhoff TwinCAT 3.X                                   | C:\TwinCAT\3.x\Config\lo\EtherCAT |  |  |  |
| Beckhoff TwinCAT 2.X                                   | C:\TwinCAT\lo\EtherCAT            |  |  |  |
| Run the EtherCAT Master software (Beckhoff TwinCAT 2.) |                                   |  |  |  |

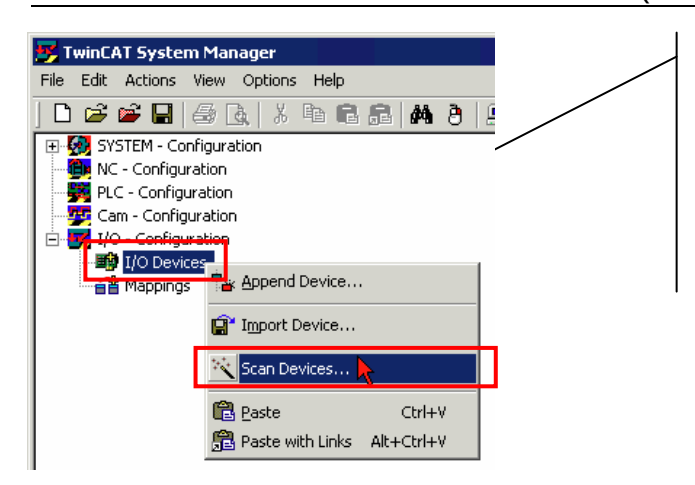

Switch on power Execute the TwinCAT System Manager(Config mode) I/O Devices-> Right click-> Scan Devices...

| TwinCAT System Manager                                                                                                    | ×                                                                | Click OK                                      |                                                                                                    |                                         |                    |          |  |
|----------------------------------------------------------------------------------------------------|------------------------------------------------------------------|-----------------------------------------------|----------------------------------------------------------------------------------------------------|-----------------------------------------|--------------------|----------|--|
| HINT: Not all types of devices can be found                                                                                                    | automatically<br>X<br>OK<br>Cancel<br>Select All<br>Unselect All | Choose the connected                          | e correct r<br>to ECAT-2                                                                                                 | network device w<br>2500                | hich is            |          |  |
| TwinCAT System Manager TwinCAT System   Image: Image: Imag | Manager 💌<br>ate Free Run<br>Cancel                              | Click Yes to<br>activate th<br>manager        | o start sca<br>e free run                                                                                                | nning and click Ye<br>1 mode for TwinC/ | es to<br>AT syster | n        |  |
| 末命名 - TwinC▲T System Manager                                                                                                    |                                                                  |                                               |                                                                                                    |                                         |                    |          |  |
| <u>File Edit Actions View Options H</u> elp                                                                                                    |                                                                  |                                               |                                                                                                    |                                         |                    |          |  |
| D 🖻 📽 🖬 🎒 🖪 👗 🕺 🖻 🖬 🔒                                                                                                    | 16 d 🖳 🛍 🗸 :                                                     | * & & & & & &                                 | <b>\$ EQ</b>                                                                                                    | ⊕ 60 🗞 🕵 🖉                              | 3 ?                |          |  |
| SYSTEM - Configuration PLC - Configuration                                                                                                    | General Adapter EtherCAT Online CoE - Online                     |                                               |                                                                                                    |                                         |                    |          |  |
|                                                                                                    | e 2 (EtherCAT)                                                   | therCAT) Id: 2                                |                                                                                                    |                                         |                    |          |  |
| □ ■ I/O Devices                                                                                                    | Type: Ether                                                      | CAT                                           | In the TwinCAT system Manager, the<br>EtherCAT slave I/O module (e.g., ECAT-2055)<br>will be listed under the ECAT-2500. |                                         |                    |          |  |
| Device 2-Image<br>Device 2-Image<br>Device 2-Image-Info<br>Device 2-Image<br>InfoData<br>Dox 1 (ECAT-2512 3-Port)<br>Box 3 (ECAT-2511-A Fiber)<br>Box 4 (ECAT-2511-B Fiber)<br>Box 5 (ECAT-2515 8DI/8DO)                                                                                                    | Comment:                                                         | In the T<br>EtherCA<br>will be I              |                                                                                                    |                                         |                    |          |  |
| f                                                                                                    | Number Box                                                       | Name                                          | Address                                                                                                    | Туте                                    | In Size            | Out Size |  |
|                                                                                                    | 1 Box                                                            | 1 (ECAT-2512 3-Port)<br>2 (ECAT-2055 8DI/8DO) | 1001                                                                                                    | ECAT-2512 3-Port<br>ECAT-2055 8DI/8DO   | 1.0                | 1.0      |  |

Т

### **Related Information**

### Product Page:

http://www.icpdas.com/root/product/solutions/industrial\_communication/fieldbus/ethercat/ethercat\_selection\_guide.html

Box 3 (ECAI-2511-A Fiber) Box 4 (ECAI-2511-B Fiber)

Box 5 (ECAT-2055 8DI/8DO)

1003

1004

1005

ECAT-2511-A Fiber

ECAT-2511-B Fiber

ECAT-2055 8DI/8DO

1.0

1.0

### ESI file:

http://ftp.icpdas.com/pub/cd/fieldbus\_cd/ethercat/slave/ecat-2000/software/

++ 3 ++ 4 ++ 5

### DP-665 (Optional) Product Page:

http://www.icpdas.com/products/Accessories/power\_supply/dp-665.htm